Hejsan,

Under vintern och våren har vi arbetat med att ta fram en ny hemsida. Vi kommer från och med höstterminen hantera alla anmälningar till simskola/simlinjen, tävlingar, privatlektioner, crawlkurser mm. via denna sida.

Det betyder att ni som vill simma med oss i Kalmar Simsällskap, måste skapa ett unikt konto för varje person som vill vara med i vår verksamhet. Dessa konton kommer vara kopplade till barnen och alla bokningar kommer ske via dessa konton. Vill ni anmäla era barn till simträning, simskola, måste ni skapa ett konto <u>innan</u> anmälan till hösten öppnar. **Samma gäller om ni skulle vilja anmäla barnen till sommarsimskolan som är vecka 25-28.** Anmälan för höstterminen 2019 öppnar den 16:e Juni kl 10:00. Alla i kön kommer tyvärr inte få en plats till hösten, framförallt för att vi inte kan få tillräckligt med bassängtid för att alla som vill ska få möjlighet att vara med. Den kölista vi har idag kommer inte finnas kvar.

Så här skapar ni ett konto och anmäler barnen till simning med Kalmar Simsällskap.

# Steg 1:

Gå in på <u>https://kalmarsim.kanslietonline.se/</u> Detta är bara en tillfällig adress som så småningom kommer ändras till att åter vara kalmarsim.se.

## Steg 2:

Klicka på skapa konto (röd cirkel)

| 🖀 ANMÄLAN TÄVLINGSIMN                                                                                       | ING 🗸 SOMMARSIMSKOLA 🗸 TRIATHLO                                              | ON - PRIVATLEKTIONER -                                     | م                | LOGGA IN 🗕  | 🚑 SKAPA KONTO |
|----------------------------------------------------------------------------------------------------|------------------------------------------------------------------------------|------------------------------------------------------------|------------------|-------------|---------------|
| KALMA<br>SIMSÄLLSKA                                                                                         | R                                                                            |                                                            |                  |             |               |
| KALMAR SIMSÄLLSKAP – AN<br>CRAWLKURSER – KONTAKT/                                                           | IMÄLNINGAR PRIVATLEKTIONER <del>v</del> TÄV<br>A OSS                         | /LINGSSIMNING 👻 SIMLINJEN 👻                                | SOMMARSIMSKOLA 🕶 | TRIATHLON 🗸 |               |
| AKTUELLT                                                                                                    | VÄLKOMMEN TILL KALMA                                                         | ARSIM!                                                     |                  |             |               |
| Kommande händelser<br>söndag 5 maj 2019<br>Vårsimiaden distriktsfinal<br>fredag 31 maj 2019<br>Filbyter Cup | Hej och välkommen till vår ny.<br>uppbyggnad.<br>Inom kort kommer den även a | a medlems och bokningssida som<br>att bli vår nya hemsida. | är under         |             |               |

**Steg 3:** Fyll i ditt barns uppgifter.

#### Steg 4:

I den röda cirkeln kan ni under "simskola" och "teknikskola" se vilka olika nivåer våra olika grupper har. När ni vet vilken nivå som passar ert/era barn, klicka på den gröna cirkeln "Anmälan" för att anmäla era barn till lämplig grupp.

| ANMÄLAN SIMLINJEN + T                            | ÄVLINGSIMNING 🗕 SOMMARSIMSKOLA 🗕 TRIAT             | HLON + PRIVATLEKTIONER +       | Q JONATHAN SÜHL     | 👻 🕞 LOGGA UT |
|--------------------------------------------------|----------------------------------------------------|--------------------------------|---------------------|--------------|
| KALMAR<br>SIMSÄLLSKAP                            |                                                    |                                |                     |              |
| KALMAR SIMSÄLLSKAP 👻 ANMÄL                       | NINGAR PRIVATLEKTIONER <del>-</del> TÄVLINGSSIMNIN | 5- SIMLINJEN - SOMMARSIMS      | SKOLA - TRIATHLON - |              |
| CRAWLKURSER 👻 KONTAKTA OSS                       | LEDARE -                                           | Teknikskola<br>Simskola        |                     |              |
|                                                  |                                                    | Information                    |                     |              |
| AKTUELLT                                         | VÄLKOMMEN TILL KALMARSIM!                          | Aktivitetskalender<br>Microsim |                     | _            |
| Kommande händelser                               | Hej och välkommen till vår nya medlems o           | ch bokningssida som är under   |                     |              |
| söndag 5 maj 2019                                | uppbyggnad.                                        | homeida                        |                     |              |
| Vårsimiaden distriktsfinal<br>fredag 31 mai 2019 | mom kort kommer den aven att bir var ny.           | a nemsiua.                     |                     |              |
| Filbyter Cup                                     |                                                    |                                |                     |              |

## Steg 5:

Sommarsimskola

På nedanstående bilder är det sommarsimskolan som visas, men det kommer fungera på samma sätt i höstens simskola/teknikskola. Under simlinjen kommer ni hitta "simskola" och "teknikskola" vilket på bilden nedan motsvaras av "Kalmar". Ni kan sedan välja vilken nivå som passar (grön cirkel) och sedan vilken grupp som har en passande dag och tid (röd cirkel). Klicka på den grupp som passar.

| almar                                                               |                                                    | Aktiviteter       | Platser | Platser kvar |
|---------------------------------------------------------------------|----------------------------------------------------|-------------------|---------|--------------|
| lybörjare                                                           |                                                    | 14st              | 193st   | 78st         |
| ortsättning                                                         |                                                    | 6st               | 68st    | 16st         |
| lärkestagning                                                       |                                                    | 5st               | 56st    | 20st         |
| 25 meters-bassängen, minst 50 n<br>Aktiviteter                      | m på djupt vatten (järnr<br><b>Åldersintervall</b> | närket).<br>Datum | Kostnad | Platser kvar |
| Märkestagning 09:15<br>09:15-09:45 Mån-Fre,<br>Äventyrsbadet        | 5-99 år                                            | 17 jun - 12 jul   | 700 kr  | Köplats      |
| Märkestagning 16:15<br>16:15-16:45 Mån-Fre,<br>Äventyrsbadet        | 5-99 år                                            | 17 jun - 12 jul   | 700 kr  | 9 platser    |
| Märkestagning 17:15     17:15-17:45 Mån-Fre,     Äventyrsbadet      | 5-99 år                                            | 17 jun - 12 jul   | 700 kr  | 8 platser    |
| <ul> <li>Märkestagning 18:15</li> <li>8:15-18:45 Mån-Fre</li> </ul> | 5-99 år                                            | 17 jun - 12 jul   | 700 kr  | Köplats      |

### Steg 6:

Kontrollera att det är rätt grupp och klicka sedan på den gröna knappen.

**OBS!** Nedanstående bild är från sommarsimskolan, till exempel så stämmer ej avgiften med simlinjens.

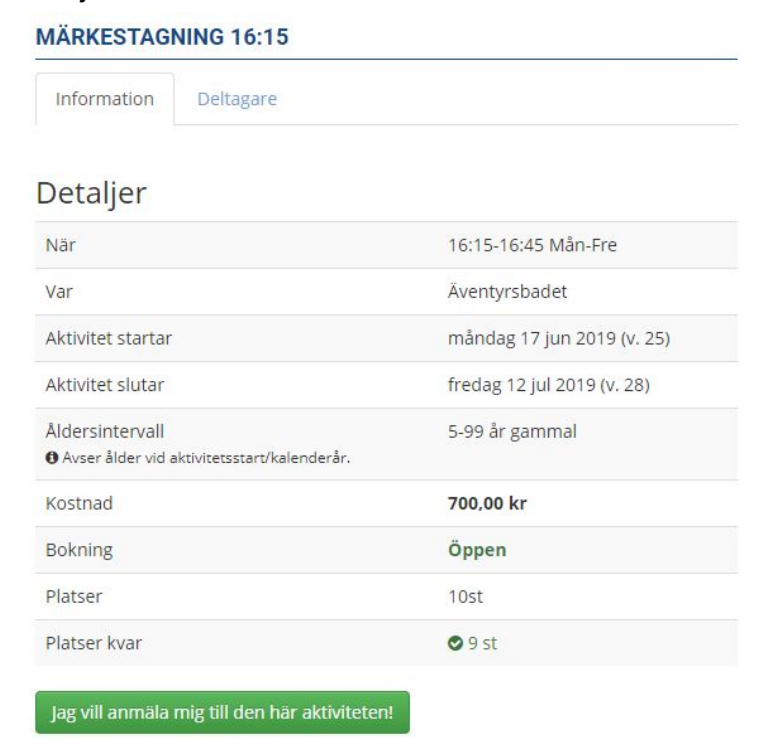

# Steg 7:

Kontrollera och bekräfta uppgifterna. Därefter kommer en faktura skapas och er bokning är genomförd. Fakturan kommer skickas till den registrerade e-postadressen.

Hälsningar Jonathan Sühl, Kalmar Simsällskap